## Natural Cycles Gebrauchsanweisung

Bitte lies dir die Gebrauchsanweisung vor der Verwendung von Natural Cycles durch.

## Indikationen

Natural Cycles ist eine eigenständige Anwendungssoftware zur Fruchtbarkeitsüberwachung der Frau, die zur Vermeidung (Verhütung) oder Planung (Empfängnis) einer Schwangerschaft verwendet werden kann.

Die Verwendung von Natural Cycles ist für erwachsene Frauen **(18 Jahre und älter)** zur Überwachung ihrer Fruchtbarkeit indiziert, um eine Schwangerschaft zu vermeiden oder zu planen. Natural Cycles ist als Verhütungsmittel für Frauen vor den Wechseljahren mit relativ regelmäßigen und ovulatorischen Menstruationszyklen am besten geeignet.

## Kontraindikationen

Für die Verwendung von Natural Cycles sind keine Kontraindikationen bekannt.

## Natural Cycles ist eventuell nicht für dich geeignet, wenn

- du an einer Erkrankung leidest, bei der eine Schwangerschaft mit einem signifikanten Gesundheitsrisiko für Mutter oder Fötus verbunden wäre; Natural Cycles kann eine Schwangerschaft nicht mit 100%iger Garantie vermeiden; sollte eine Schwangerschaft ein Risiko für dich darstellen, berate dich bitte mit deinem/r Arzt/Ärztin über ein für dich geeignetes Verhütungsmittel;
- du momentan hormonell verhütest oder dich einer hormonellen Behandlung unterziehst, welche einen Eisprung verhindert; du kannst Natural Cycles im Demo-Modus verwenden, bis du die hormonelle Verhütung oder Behandlung absetzt;
- wenn du höchst unregelmäßige Zyklen hast; unter diesen Umständen ist die Vorhersagbarkeit deiner Fruchtbarkeit schwieriger und die Anzahl roter Tage in der App erhöht sich, was deine Zufriedenheit mit Natural Cycles als Verhütungsmittel mindern könnte.

## Warnhinweise

- Keine Verhütungsmethode ist zu 100 % effektiv. Natural Cycles garantiert nicht, eine Schwangerschaft in jedem Fall zu vermeiden. Basierend auf den Daten, die du der App zur Verfügung stellst, informiert dich Natural Cycles lediglich darüber, ob und wann du schwanger werden kannst.
- An roten Tagen musst du entweder enthaltsam sein oder Schutz (z. B. Kondome) verwenden, um eine Schwangerschaft zu vermeiden.
- Natural Cycles schützt nicht gegen sexuell übertragbare Krankheiten, kurz STIs (von engl. sexually transmitted infections). Verwende Schutz (z. B. Kondome), um dich gegen STIs zu schützen.

- Überprüfe deinen Fruchtbarkeitsstatus jeden Tag aufs Neue. Beachte, dass es sich bei deiner Fruchtbarkeitsvorhersage für kommende Tage nur um Prognosen handelt, die sich im Laufe der Zeit ändern können. Solltest du dir unsicher über deinen Fruchtbarkeitsstatus für den Tag sein und nicht auf die App zugreifen können, bleibe solange enthaltsam oder verwende Schutz.
- Solltest du Natural Cycles im Demo-Modus verwenden, beachte bitte, dass dieser Modus nur informativen und einführenden Charakter hat und keine realen Daten wiedergibt. Die im Demo-Modus angezeigten Informationen sind daher nicht für Verhütungszwecke zu nutzen.
- Wenn du aufhörst, hormonell zu verhüten, kann zunächst eine sogenannte "Abbruchblutung" einsetzen, welche sehr viel leichter als deine tatsächliche Periode ist. Für gewöhnlich setzt deine tatsächliche Periode ein paar Wochen später ein. Die Abbruchblutung sollte nicht als "Periode" in die App eingetragen werden.
- Wenn du hormonelle Notfallverhütung verwendest (z. B. die "Pille danach"), solltest du die Messung und Eingabe deiner Basaltemperatur in die App 7 Tage lang aussetzen, da die zusätzlichen Hormone des Notfallkontrazeptivums deine Basaltemperatur beeinflussen. Du solltest dich zusätzlich mit mechanischen Verhütungsmitteln schützen, bis deine nächste Periode einsetzt und du mit Natural Cycles fortfahren kannst. Bitte beachte, dass die Blutung, die du möglicherweise nach der Einnahme eines Notfallverhütungsmittels hast, nicht deiner üblichen Periode entspricht und daher nicht als "Periode" in die App eingetragen werden sollte.

## Vorsichtsmaßnahmen

- Als Verhütungsmethode kann Natural Cycles weniger für dich geeignet sein, wenn du unregelmäßige Monatszyklen und/oder Temperaturschwankungen hast, da dies die Vorhersage deiner Fruchtbarkeit erschwert. Die Wirksamkeit von Natural Cycles als Verhütungsmittel wird hierdurch nicht beeinträchtigt, du wirst jedoch eine erhöhte Anzahl roter Tage erhalten, was deine Zufriedenheit mit Natural Cycles als Verhütungsmittel mindern könnte. Unregelmäßige Monatszyklen und/oder Temperaturschwankungen können auftreten:
  - wenn du aufhörst, hormonell zu verhüten; nach dem Absetzen hormoneller
    Verhütungsmittel kann es einige Zyklen dauern, bis diese wieder regelmäßiger
    werden; in den ersten Zyklen musst du daher mit einer erhöhten Anzahl roter Tage
    rechnen und dementsprechend öfter enthaltsam sein oder Schutz verwenden;
  - wenn du an Erkrankungen wie Mehrfachovulationen, dem PCO-Syndrom oder schilddrüsenbedingten Beschwerden leidest; du kannst Natural Cycles trotzdem zur Furchtbarkeitsüberwachung nutzen;
  - wenn du stillst; in der Stillzeit hast du keinen Eisprung und wirst daher nur rote Tage angezeigt bekommen; du kannst Natural Cycles dennoch nutzen, um zu ermitteln, wann dein Eisprung wieder einsetzt;
  - **wenn du Symptome der Wechseljahre aufweist;** du kannst Natural Cycles trotzdem zur Furchtbarkeitsüberwachung nutzen.
  - Die Anzeige deines Fruchtbarkeitsstatus in der App funktioniert von Tag eins an zuverlässig. Wenn du mit Natural Cycles beginnst, wird es jedoch einige Wochen dauern, bis die App deinen einzigartigen Zyklus kennengelernt hat. Dies führt in den ersten 1–3 Zyklen zu einer erhöhten Anzahl roter Tage, um die Wirksamkeit der App zu gewährleisten. Sobald die App deinen Eisprung ermittelt hat, wird sich die Anzahl grüner Tage mit hoher Wahrscheinlichkeit erhöhen.
  - Stelle sicher, sämtliche Software-Updates der App durchzuführen, damit du stets über die aktuellste App-Version verfügst. Natural Cycles empfiehlt dir, automatische Updates für die App zu aktivieren.

- Um sicherzustellen, dass deine Temperaturmesswerte präzise sind, nutze zum Messen stets ein Basalthermometer.
- Befolge stets die Messanweisungen im Abschnitt "Die Messung deiner Temperatur", damit die App den Eisprung so zuverlässig und präzise wie möglich ermitteln kann.

## Checkliste

Um mit Natural Cycles zu beginnen, benötigst du Folgendes:

### 1. Ein Natural Cycles-Konto

Du kannst auf Natural Cycles über deinen Internetbrowser zugreifen, indem du die Webseite www.naturalcycles.com besuchst. Um die Natural Cycles-App zu verwenden, lade dir diese bei Google Play oder im App Store auf dein Android-Smartphone, iPhone oder iPad herunter. Führe die Registrierungsschritte aus, um dein persönliches Konto zu erstellen. Stelle sicher, dass das Gerät, mit dem du auf Natural Cycles zugreifst, mit dem Internet verbunden ist. Dein Konto bei Natural Cycles ist privat und sollte ausschließlich von dir genutzt werden.

### 2. Ein Basalthermometer

Um mit Natural Cycles zu beginnen, benötigst du ein Basalthermometer. Basalthermometer sind sensibler als reguläre Fieberthermometer, da sie zwei Dezimalstellen anzeigen (z. B. 36.72 °C / 98.11 °F). Da die Veränderungen deiner Basaltemperatur nur minimal sind, brauchst du ein akkurates Thermometer, um Natural Cycles optimal zu nutzen und mehr grüne (nicht fruchtbare) Tage zu erhalten. Solltest du dich bei Natural Cycles mit einem Jahresabonnement registriert haben, ist in diesem bereits ein kostenloses Basalthermometer inbegriffen.

## 3. Ovulationstests (optional)

Ovulationstests (LH-Tests) sind Urinteststreifen, die den Anstieg des luteinisierenden Hormons ermitteln, welcher 1–2 Tage vor dem Eisprung zu beobachten ist. LH-Tests helfen Natural Cycles dabei, den Eisprung präziser zu ermitteln. Die Durchführung von LH-Tests ist optional und hat keinen Einfluss auf die Wirksamkeit der App als Verhütungsmittel. Wenn du Natural Cycles nutzt, um eine Schwangerschaft zu vermeiden, können LH-Tests jedoch die Anzahl grüner Tage erhöhen. Wenn du Natural Cycles nutzt, um eine Schwangerschaft zu planen, helfen LH-Tests der App dabei, die fruchtbarsten Tage besser einzugrenzen. Du kannst LH-Tests auf shop.naturalcycles.com erwerben.

## Die Messung deiner Temperatur

#### Wie du messen solltest

Bitte halte dich an die Gebrauchsanweisung, welche du zusammen mit deinem Basalthermometer erhältst. Sollte dir das Thermometer von Natural Cycles zur Verfügung gestellt worden sein, empfehlen wir dir, die folgenden Schritte zu befolgen, wenn du deine Temperatur misst:

1. Lege das Thermometer in deinen Mund. Positioniere es so weit hinten wie möglich unter deiner Zunge, also neben der Zungenwurzel – wie in den Grafiken unten dargestellt.

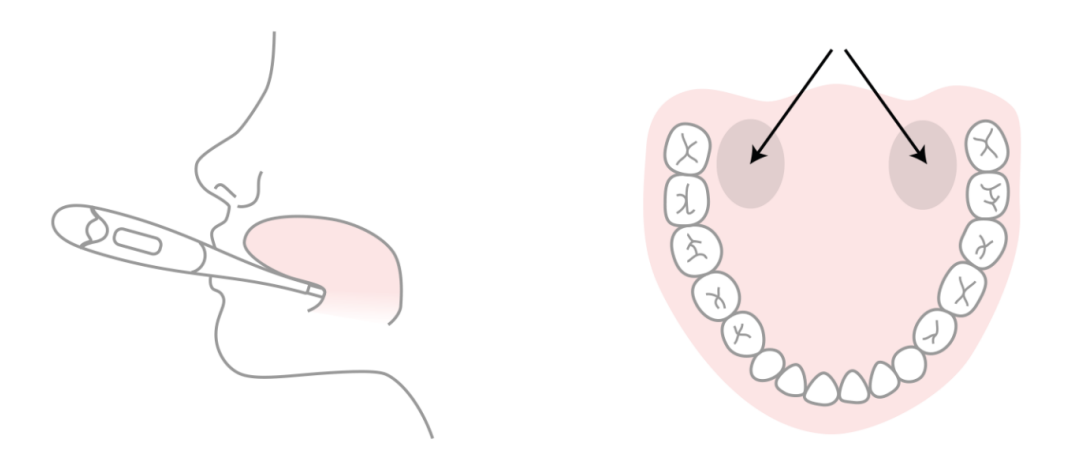

- 2. Betätige die Einschalttaste erst dann, wenn das Thermometer korrekt in deinem Mund platziert ist.
- 3. Versuche, dich während der Messung nicht zu bewegen. Schließe deinen Mund, damit keine kühle Luft hineinkommt, und atme durch die Nase.
- 4. Warte mit dem Ablesen so lange, bis das Thermometer piept (ca. 30 Sekunden).
- 5. Wenn der finale Messwert erscheint, trage ihn in die App ein.

Du kannst die Kalibrierungsfunktion in der "Mehr"-Seite der App nutzen, um zu überprüfen, ob du korrekt misst. Das Thermometer speichert den Messwert, sodass du ihn später noch einmal abrufen kannst. Um dies zu tun, betätige die Einschalttaste einmal. Der letzte Messwert wird nun einige Sekunden lang im Thermometer-Display angezeigt, bis er schließlich zurückgesetzt wird.

#### Wann du messen solltest

Miss deine Temperatur nur einmal am Tag, aber an so vielen Tagen wie möglich. Dies wird zu besseren Ergebnissen führen. Es werden mindestens 5 Temperaturmessungen pro Woche empfohlen. Ein Tipp, um ans Messen zu denken: Lege dein Thermometer nachtsüber auf dein Telefon, bevor du zu Bett gehst.

Miss morgens als Allererstes deine Temperatur – noch bevor du aufstehst und das Bett verlässt. Führe die Messung am Morgen möglichst immer zur gleichen Uhrzeit und nach einer ähnlichen Schlafdauer (+/- 2 Stunden) durch.

#### Wann du nicht messen solltest

Es gibt Faktoren, die deine Basaltemperatur beeinflussen und daher zu einer ungenauen Ermittlung deines Eisprungs und Fruchtbarkeitsstatus führen können. Dies ist der Fall, wenn du:

- unregelmäßigen Schlaf (mehr als +/- 2 Stunden) hattest
- die Schlummerfunktion genutzt hast
- o unter Schlaflosigkeit leidest
- in Nachtschichten arbeitest
- temperaturbeeinflussende Medikamente einnimmst
- sehr viel geraucht hast
- o dich verkatert fühlst

- Drogen konsumierst
- am Vorabend extrem viel Sport getrieben hast
- o am Morgen bereits Sex hattest
- o dich krank fühlst
- eine Infektion hast
- o unter extremem Stress leidest
- $\circ \quad \text{auf Reisen bist}$

Unter diesen Umständen solltest du deine Temperatur am betreffenden Tag nicht messen und in der "Daten hinzufügen"-Ansicht auf "Heute überspringen" tippen, oder aber deinen Messwert als "Abweichende Temp." kennzeichnen. In letzterem Fall wird der Messwert vom Algorithmus nicht in die Berechnungen deines Fruchtbarkeitsstatus einbezogen. Wir empfehlen dir, jeden Tag zu messen und daher die "Abweichende Temp."-Funktion zu nutzen, damit du deine Messroutine beibehältst.

## Verhütung: Schwangerschaft vermeiden

## So funktioniert es

Deine morgendliche Messroutine sollte wie folgt aussehen:

- 1. Miss deine Temperatur, wie im obenstehenden Abschnitt beschrieben.
- 2. Trage deinen Messwert in die App ein. Die "Daten hinzufügen"-Ansicht wird sich nach dem App-Start automatisch öffnen; alternativ lässt sich die Ansicht durch Antippen des ,+'-Symbols am oberen rechten Bildschirmrand öffnen. Du kannst außerdem Zusatzinformationen hinzufügen, z. B. das Auftreten deiner Periode oder das Ergebnis eines LH-Tests. Sobald du deine Daten gespeichert hast, berechnet der Algorithmus deinen Fruchtbarkeitsstatus für den Tag.
- 3. Überprüfe deinen aktuellen Fruchtbarkeitsstatus jeden Tag aufs Neue. Die App wird deinen Fruchtbarkeitsstatus direkt nach Eingabe deiner Daten ermitteln und ihn dir in Form eines grünen oder roten Kreises anzeigen.

#### Grün = Nicht fruchtbar

An grünen Tagen bist du nicht fruchtbar und kannst daher nicht schwanger werden, sodass du zur Empfängnisverhütung keinen Schutz beim Sex verwenden brauchst. Grüne Tage werden dir durch einen grün umrandeten Kreis angezeigt.

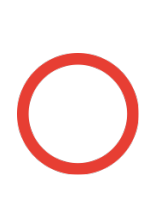

#### Rot = Schutz verwenden

An roten Tagen bist du höchstwahrscheinlich fruchtbar und trägst daher das Risiko, schwanger zu werden. Verwende an solchen Tagen Schutz (z. B. Kondome) oder bleibe enthaltsam, um eine Schwangerschaft zu vermeiden. Rote Tage werden dir durch einen rot umrandeten Kreis angezeigt.

Die App wird deinen Eisprung präzise ermitteln und dir den berechneten Ovulationstermin anzeigen (Eizellen-Symbol). Sie informiert dich außerdem darüber, an welchen Tagen du das Auftreten deiner Periode protokolliert hast und wann du sie künftig erwarten kannst (Bluttropfen-Symbol). Des Weiteren erhältst du Fruchtbarkeitsprognosen für die kommenden Tage. Diese können sich jedoch ändern und sind daher nicht als Endergebnisse zu werten, weshalb du deinen aktuellen Fruchtbarkeitsstatus jeden Tag aufs Neue überprüfen solltest.

## Wie effektiv ist Natural Cycles als Verhütungsmethode?

Natural Cycles ist bei typischer Verwendung zu 93 % effektiv. Bei perfekter Verwendung, das heißt, wenn du an roten (fruchtbaren) Tagen nie ungeschützten Verkehr hast, ist Natural Cycles zu 99 % effektiv.

Um die Effektivität bzw. Wirksamkeit von Natural Cycles als Verhütungsmethode zu evaluieren, wurden klinische Studien durchgeführt. Dafür wurden die Daten von 22.785 Frauen analysiert, die die App durchschnittliche 9,8 Monate lang genutzt haben. Dabei wurden folgende (üblicherweise erhobenen) Fehlerquoten bzw. Ausfallraten ermittelt:

- Methodenfehlerquote: Die App hat eine Methodenfehlerquote von 0,5. Dies ist ein Maß für die Häufigkeit, mit der die App fälschlicherweise einen grünen Tag anzeigt, wenn die Frau eigentlich fruchtbar ist, und sie dann in Folge ungeschützten Verkehrs an diesem grünen Tag schwanger wird. Dies bedeutet, dass 5 von 1000 Frauen, die die App ein Jahr lang nutzen, aufgrund dieses Fehlers schwanger werden.
- 2. **Perfekte Ausfallrate:** Bei perfekter Verwendung hat die App eine Ausfallrate von 1,0. Das bedeutet, dass 10 von 1000 Frauen, die die App ein Jahr lang nutzen, schwanger werden, weil sie:
  - a. Ungeschützten Sex an einem Tag hatten, der ihnen fälschlicherweise als grün bzw. "nicht fruchtbar" angezeigt wurde (= Methodenfehler)
  - b. Geschützten Sex an einem roten Tag hatten, die verwendete Barrieremethode (z. B. Kondom) jedoch versagt hat.
- 3. **Typische Ausfallrate:** Bei typischer Verwendung hat die App eine Ausfallrate von 6,8. Dies bedeutet, dass insgesamt 68 von 1000 Frauen innerhalb eines Jahres aus verschiedensten Gründen (etwa, wenn sie fälschlicherweise einen grünen Tag angezeigt bekommen haben, ungeschützten Sex an roten Tagen hatten oder die zusätzlich verwendete Barrieremethode, z. B. ein Kondom, versagt hat) schwanger werden.

Diese Ausfallraten liegen innerhalb des Bereichs der Ausfallraten anderer Verhütungsmittel. Für Langzeitkontrazeptiva wie Hormonspiralen und -implantate liegt die Fehlerquote bei 1,4 %, für Hormonspritzen bei 4 %, für orale Verhütungsmittel (die Pille) bei 7,2 %, für Kondome bei 12,6 % und für Coitus interruptus bei 20 %.<sup>1</sup>

| Art der Verhütung                                       | Wann kannst du mit Natural Cycles beginnen?                                                                                                    |  |  |  |  |
|---------------------------------------------------------|----------------------------------------------------------------------------------------------------|--|--|--|--|
| Die Pille (kombinierte<br>Pille, Medium-,<br>Minipille) | Wir empfehlen dir, zunächst deine aktuelle Pillenpackung<br>aufzubrauchen und erst dann mit Natural Cycles zu beginnen. Du wirst<br>anfangs eine hohe Anzahl roter Tage erhalten; diese wird mit der Zeit<br>jedoch allmählich abnehmen. |  |  |  |  |
| Hormonspirale                                           | Du kannst mit Natural Cycles einen Tag nach Entfernung der Spirale<br>beginnen.                                                                                                    |  |  |  |  |
| Hormonstäbchen/-<br>implantat                           | Du kannst mit Natural Cycles einen Tag nach Entfernung des<br>Stäbchens / Implantats beginnen.                                                                                                    |  |  |  |  |
| Hormonpflaster,                                         | Du kannst mit Natural Cycles einen Tag nach Entfernung des                                                                                                    |  |  |  |  |

#### Anweisungen bei Absetzung hormoneller Verhütungsmittel

<sup>&</sup>lt;sup>1</sup> Sundaram A, Vaughan B, Kost K, Bantolo A, Finer L, Singh S. Contraceptive Failure in the United States: Estimates from the 2006-2010 National Survey of Family Growth. Perspectives on Sexual and Reproductive Health 2017; 49(1):7-16.

| Verhütungsring    | Pflasters oder Rings beginnen. Du wirst anfangs eine hohe Anzal<br>roter Tage erhalten; diese wird mit der Zeit jedoch allmählich<br>abnehmen.                      |  |
|-------------------|----------------------------------------------------------------------------------------------------|--|
| Verhütungsspritze | Du kannst mit Natural Cycles beginnen, wenn die Wirkung der<br>Injektion nachgelassen hat. Dies dauert 8–13 Wochen, je nachdem,<br>welche Spritze du erhalten hast. |  |

Wenn du aufhörst, hormonell zu verhüten, kann zunächst eine sogenannte "Abbruchblutung" einsetzen, welche sehr viel leichter als deine tatsächliche Periode ist. Für gewöhnlich setzt deine tatsächliche Periode ein paar Wochen später ein. Die Abbruchblutung sollte nicht als "Periode" in die App eingetragen werden.

### Falls du bei Verwendung von Natural Cycles schwanger wirst

Sollte deine Periode überfällig sein und deine Temperatur nicht sinken, könntest du schwanger sein. Die App wird dir in diesem Fall das Durchführen eines Schwangerschaftstests nahelegen, um die Schwangerschaft zu bestätigen oder auszuschließen. Wenn der Test negativ ist und du deine Periode nicht innerhalb der folgenden 48 Stunden bekommst, solltest du einen weiteren Schwangerschaftstest machen – für den Fall, dass der erste Test zu früh durchgeführt wurde, um eine Schwangerschaft zu erkennen. Wenn der Test positiv ist, sprich bitte mit deinem/r Arzt/Ärztin.

## Empfängnis: Schwangerschaft planen

Wenn du Natural Cycles zur Planung einer Schwangerschaft nutzen möchtest, wähle im Registrierungsprozess den "Schwangerschaft planen"-Modus aus. Solltest du dich bereits registriert haben und die App in einem anderen Modus nutzen, kannst du in deinem Profil ganz einfach zum "Schwangerschaft planen"-Modus wechseln. In diesem Modus wird deine Fruchtbarkeit als Skala anzeigt, damit du deine fruchtbarsten Tage schnell und einfach identifizieren kannst. Wende die gleiche Morgenroutine wie im "Schwangerschaft vermeiden"-Modus an: Temperatur messen, Daten eintragen und Fruchtbarkeitsstatus überprüfen.

# 00000000

| Maximale | Sehr hohe | Hohe    | Mittlere | Geringe | Sehr    | Mehr     | Frucht-    |
|----------|-----------|---------|----------|---------|---------|----------|------------|
| Frucht-  | Frucht-   | Frucht- | Frucht-  | Frucht- | geringe | Daten    | barkeit    |
| barkeit  | barkeit   | barkeit | barkeit  | barkeit | Frucht- | benötigt | unwahr-    |
|          |           |         |          |         | barkeit |          | scheinlich |

Solltest du eine Schwangerschaft planen, empfehlen wir dir zudem die Durchführung von Ovulationstests (LH-Tests), da eine erhöhte LH-Konzentration deine fruchtbarsten Tage markiert. Sollte deine Periode überfällig sein und deine Temperatur nicht sinken, wird dir die App das Durchführen eines Schwangerschaftstests nahelegen, um eine Schwangerschaft zu bestätigen oder auszuschließen.

## Schwangerschaft verfolgen

Sobald du schwanger wirst, wird die App in den "Schwangerschaft verfolgen"-Modus wechseln. Dieser Modus bietet dir einen Schwangerschaftskalender, mit dessen Hilfe du die Entwicklung deines Körpers und deines Babys mitverfolgen kannst. Du solltest deine Basaltemperatur in der Schwangerschaft weiterhin messen, da die App dich und deine/n betreuende/n Ärztin/Arzt auf diese Weise mit nützlichen Informationen versorgen kann.

## **Demo-Modus**

Solltest du im Moment hormonell verhüten oder noch kein Thermometer haben, kannst du die App im Demo-Modus verwenden. Im Demo-Modus kannst du Daten hinzufügen oder an einer geführten Tour teilnehmen und lernen, wie die App funktioniert. Dies dient jedoch ausschließlich Demonstrationszwecken, sodass du dir ein Bild davon machen kannst, wie die App aussieht und funktioniert, wenn Natural Cycles dich und deinen einzigartigen Zyklus kennengelernt hat (nach ca. 1–3 Monaten).

Wenn du aufhörst, hormonell zu verhüten, oder dein Thermometer erhalten hast, kannst du einfach zur Vollversion der App wechseln, indem du den Button "Probeabo starten" antippst. Die App kann dann direkt zur Verhütung oder Planung einer Schwangerschaft verwendet werden.

## Probleme/Fehlerbehebung

Falls du nicht auf die App zugreifen kannst, die App nicht richtig zu funktionieren scheint oder du vermutest, dass etwas mit deinen Prognosen nicht stimmt, führe bitte die folgenden Schritte aus:

- 1. Verwende Schutz (z. B. Kondom), bis der Fehler behoben wurde.
- 2. Kontaktiere unseren Kundendienst über help.naturalcycles.com. Unsere geschulten Service-Mitarbeiter werden dir mit Rat und Tat zur Seite stehen.

## Übersicht über die App

Dein Fruchtbarkeitsstatus für den Tag wird in der App in verschiedenen Ansichten angezeigt.

## ,Heute'-Ansicht

In dieser Ansicht erhältst du alle wichtigen Informationen auf einen Blick. Wenn du die App am Morgen startest, öffnet sich automatisch die "Daten hinzufügen"-Ansicht, in der du deine Temperatur eingeben kannst. Sobald du die Daten eingetragen hast, wird dein Fruchtbarkeitsstatus für den Tag berechnet und als farbiger Kreis, der zusätzliche Informationen enthält, angezeigt. Unter dem Statuskreis findest du eine Furchtbarkeitsprognose für die kommende Woche. Du kannst jederzeit weitere Informationen hinzufügen oder bereits eingetragene Daten aktualisieren (wie deine Temperatur, das Auftreten deiner Periode oder das Ergebnis eines LH-Tests), indem du auf das ,+'-Symbol am oberen rechten Bildschirmrand tippst.

## ,Monat'-Ansicht

Tippe in der Kalenderansicht auf den "Monat'-Tab, um die Monatsansicht zu öffnen. Hier findest eine Vorhersage deiner grünen und roten Tage für den ganzen Monat. Des Weiteren kannst du hier den voraussichtlichen Termin für den Einsatz deines Eisprungs (als Eizellen-Symbol dargestellt) und den Einsatz deiner Periode (als Bluttropfen-Symbol dargestellt) sehen. Die Prognosen können sich mit der Zeit ändern, sodass nur die Informationen in der "Heute'-Ansicht im Hinblick auf die Verhütung oder Planung einer Schwangerschaft als zuverlässig gelten. Tage, an denen du Daten in die App eingetragen hast, sind in der Monatsansicht mit einem Häkchen markiert. Um auf deine Daten aus vergangenen Zyklen bzw. Monaten zuzugreifen, tippe einfach auf einen mit einem Häkchen versehenen Tag in der Vergangenheit.

### ,Verlauf'-Ansicht

Der ,Verlauf<sup>+</sup>-Tab ist ein Protokoll aller Daten, die du zuvor in die App eingetragen hast. Scrolle nach oben und unten, um deine Temperaturmesswerte und sämtliche Daten für jeden einzelnen Zyklus einzusehen und Auszüge aus deinen Notizen (unter dem jeweiligen Temperaturmesswert in grau angezeigt) zu erhalten.

#### Kurvendiagramm

Du gelangst zu deinem Kurvendiagramm, indem du auf das Symbol ,Kurve' in der ,Heute'-Ansicht der App tippst. Das Diagramm ist eine grafische Darstellung deiner Temperaturkurve, die sich mit jeder protokollierten Messung in deinem Zyklus weiterentwickelt. Hier findest du außerdem Informationen zu deinem Eisprung, deiner Periode sowie deinen fruchtbaren Tagen. Wische von links nach rechts, um deinen vergangenen Zyklen einzusehen. Wenn du auf '3 Zyklen oder '9 Zyklen' tippst, kannst du deine Zyklen miteinander vergleichen.

#### 'Statistiken'-Ansicht

Diese Ansicht bietet dir eine Übersicht über deine Zyklusstatistiken. Hier erhältst du Informationen zu deiner Zykluslänge und -regelmäßigkeit sowie eine detaillierte Analyse der drei Phasen deines Menstruationszyklus: Follikel-, Luteal- und Eisprungphase. Zudem werden dir zum Vergleich die Durchschnittswerte aller Natural Cycles-Nutzerinnen angezeigt. Dein Zyklus beginnt mit dem ersten Tag einer Periode (Zyklustag 1 / ZT1) und endet mit Beginn der nächsten Periode.

#### **Offline-Modus**

Solltest du offline sein, kannst du weiterhin deine Temperaturmesswerte und andere Daten in die App eintragen. In diesem Fall wird die App die neuen Daten speichern, jedoch nicht deinen Fruchtbarkeitsstatus berechnen, sodass dieser als orangefarbener Kreis erscheint, welcher deinen Status als "Verwende Schutz" kennzeichnet, bis du wieder online bist und der Algorithmus deinen aktuellen Fruchtbarkeitsstatus berechnen kann.

#### ,Profil'-Tab

In deinem Profil kannst du dein Abonnement, deine persönlichen Daten und deine Privatsphäre-Einstellungen einsehen und ändern. Des Weiteren findest du hier eine Liste mit all den Erfolgen, die du bisher erreicht hast.

## ,Nachrichten'-Tab

In diesem Tab findest du wichtige Benachrichtigungen und nützliche Informationen, damit du das Beste aus deiner Natural Cycles-Erfahrung herausholen kannst. Die Nachrichten sind auf deinen individuellen Zyklus zugeschnitten und werden nur dann verschickt, wenn sie relevant für dich sind. Sie helfen dir, deinen Körper und Zyklus besser kennenzulernen, sodass du fortan auf das Auftreten deiner Periode, den Einsatz deines Eisprungs, das Herannahen von PMS-Symptomen etc. vorbereitet bist.

Die Nachrichten können zudem Anleitungen enthalten, wie du die App noch besser nutzen kannst. Beispiele:

- Falls du eine Temperatur eingibst, die übermäßig hoch oder niedrig erscheint, wirst du eine Nachricht mit der Bitte erhalten, den eingetragenen Messwert zu bestätigen.
- Falls du ungeschützten Sex an einem roten Tag in der Natural Cycles-App protokollierst, wirst du einen entsprechenden Warnhinweis erhalten.
- Falls deine Periode überfällig ist und deine Temperatur nicht sinkt, bist du möglicherweise schwanger. In diesem Fall wirst du eine Nachricht erhalten, in der dir die Durchführung eines Schwangerschaftstests nahegelegt wird.
- An manchen Tagen wirst du eine Nachricht erhalten, die dir die Durchführung eines LH-Tests empfiehlt. LH-Tests sind optional, können dir aber dabei helfen, deine Anzahl grüner Tage zu erhöhen.

#### Erinnerungen

Du hast die Möglichkeit, in der Natural Cycles-App ,Erinnerungen' zu aktivieren, die dich daran erinnern, deine Temperatur zu messen, Schutz zu verwenden, einen LH-Test durchzuführen, deine Brust zu untersuchen oder dass dir PMS-Symptome bevorstehen. Um Erinnerungen zu aktivieren, tippe einfach auf das Glockensymbol am oberen linken Bildschirmrand der App. Bitte beachte: Um Erinnerungen zu erhalten, musst du Push-Benachrichtigungen von Natural Cycles in deinen Geräteeinstellungen zulassen.

## Beschreibung der Plattform

Natural Cycles App-Version: 3.0.0 und höher Medizinproduktversion: B

Geräte, die für den Zugriff auf die App genutzt werden können:

- Ein Mobiltelefon mit den Betriebssystemen Android (6.0 oder höher) oder iOS (10.0 oder höher) und mit Verbindung zu einem Internetanschluss mit einer Übertragungsrate von mind. 250 kbit/s.
- Ein Computer oder Tablet mit Internetbrowser (Microsoft Edge, Google Chrome, Apple Safari) und mit Verbindung zu einem Internetanschluss mit einer Übertragungsrate von mind. 250 kbit/s.

## **Allgemeine Informationen**

## Erklärung der Symbole

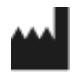

Hersteller

**CE** 0123 **CE-Zertifikat** 

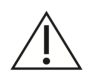

Achtung

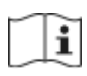

Gebrauchsanweisung beachten

### EU-Konformitätserklärung

Name des Herstellers: NaturalCycles Nordic AB

Anschrift des Herstellers: Luntmakargatan 26 111 37 Stockholm

Schweden

Kundenbetreuung: help.naturalcycles.com

Name: Natural Cycles

Wir erklären, dass dieses Produkt alle einschlägigen Anforderungen der Richtlinie 93/42/ EWG für Medizinprodukte (MDD) erfüllt und das Markenzeichen CE0123 trägt.

Publikationsdatum: Mai 2018

**Dokumentenversion:** EU & US: 2.6